# May 2021 Monthly Webinar

National Verifier (NV) 101

**Universal Service** Administrative Co.

1

# Housekeeping

- Audio is available through your computer's speakers
- The audience will remain on mute
- Enter questions at any time using the "Questions" box
- If your audio or slides freeze, restart the webinar
- A copy of the slide deck is in the "**Handouts**" section of webinar panel

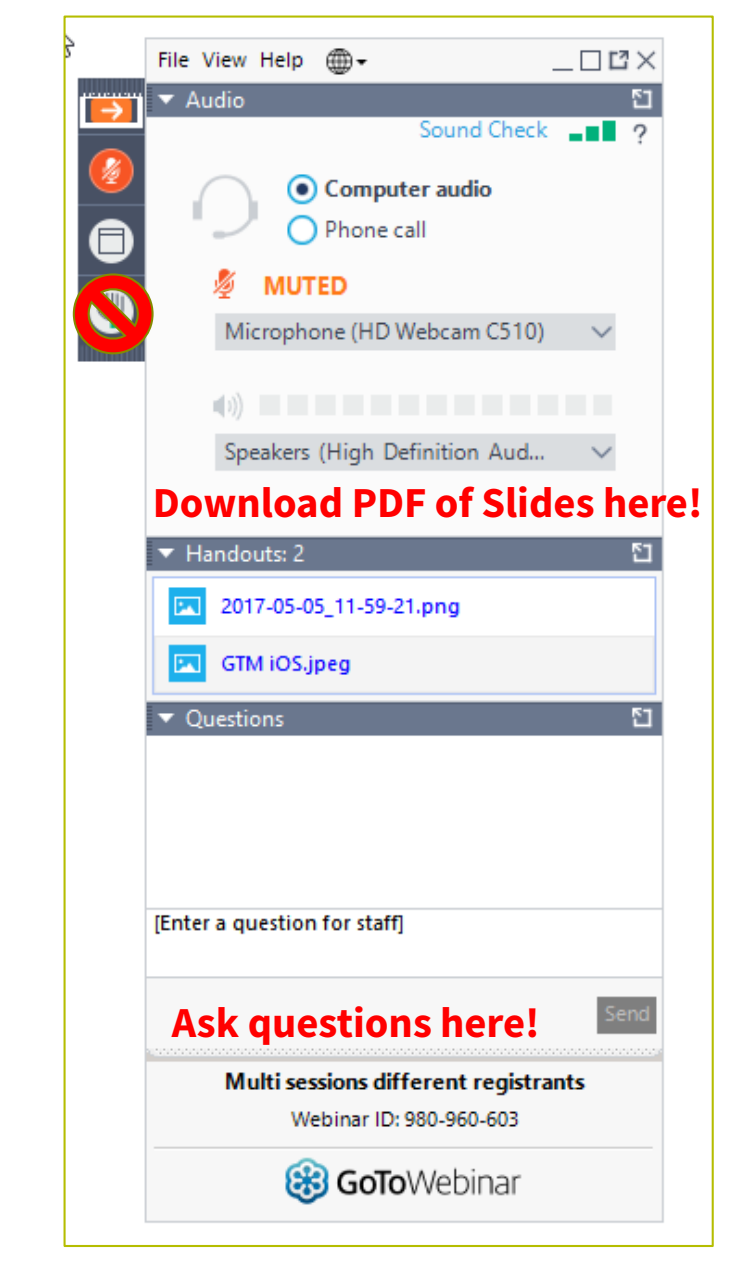

#### **Meet Our Team**

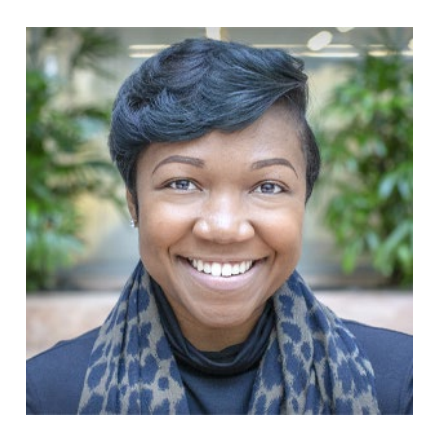

#### **Linnita Hosten**

Senior Communications Specialist | Lifeline

Linnita develops external communications and creates content about Lifeline systems and program changes

linnita.hosten@usac.org

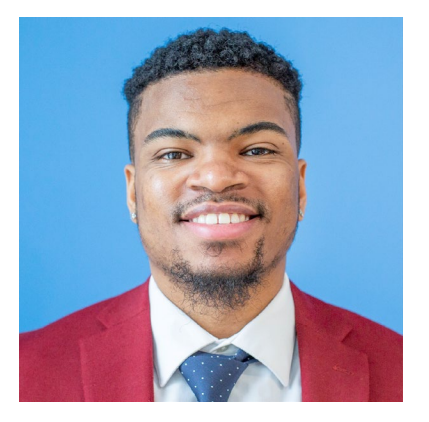

#### **Delante Cherry**

Communications Specialist | Lifeline

Delante develops internal and external communications

delante.cherry@usac.org

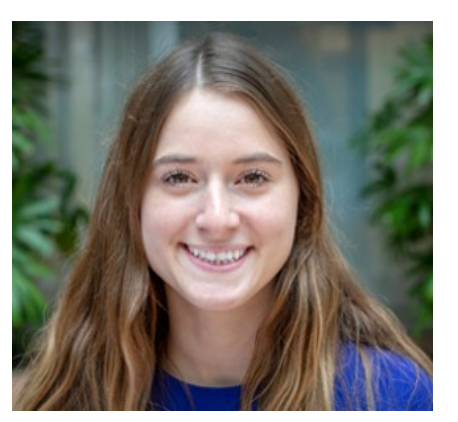

#### Leah Sorini

Senior Communications Specialist | Lifeline

Leah develops external communications, including website content, email campaigns, and training materials

leah.sorini@usac.org

# **Objectives**

## At the end of the session, you will...

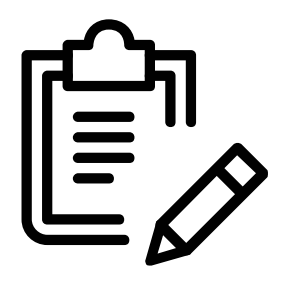

#### ...be able to:

- Create user accounts and credentials
- Create a National Verifier (NV) application
- Check the status of an application
- Submit documentation using the NV
- Submit documentation with a service provider
- Submit documentation by mail

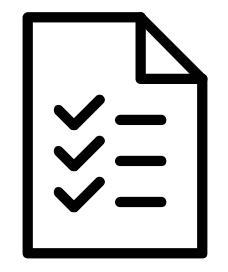

#### ...understand:

• The basic functions of the NV system

### Agenda

- Program Updates
- NV System Overview
- Resources

# **Program Updates**

# **Program Updates**

#### COVID-19 Relief - Non-Usage Requirement Expired May 1

- Service providers are required to send cure notices to subscribers who, as of May 1, 2021, have not used their service in the previous 30 days
- Service providers are encouraged to perform outreach to notify subscribers that the non-usage waiver has expired
  - Due to the waiver ending, service providers **must** initiate the 15-day notice period
  - Going forward, the non-usage requirement is no longer suspended and is in effect to the same extent it was prior to the FCC's COVID-19 waivers
- More information is available on USAC's <u>Lifeline COVID-19 Response</u> webpage

#### **Program Updates** COVID-19 Relief - Some Changes Expire on June 30, 2021

On February 24, 2021, the <u>FCC released a waiver</u> to ensure low-income consumers continue to have access to affordable communications services needed for telemedicine, telework, and online learning during the ongoing COVID-19 health emergency

#### From now through June 30, 2021:

- Recertification is on hold for all subscribers with anniversary dates between April 14, 2020, and September 28, 2021
- Reverification activity is on hold
- Consumers will continue to have flexibility related to the documentation they can use to demonstrate income eligibility

# Program Updates

COVID-19 Relief - Some Changes Expire on June 30, 2021

From now through June 30, 2021:

- Service providers can continue to provide Lifeline service to eligible Lifeline consumers living in **rural areas on Tribal lands** even before those consumers have submitted certain supporting documentation to complete their Lifeline application
  - Consumers have 45 days to submit documentation to maintain their benefit and cannot be claimed by the service provider until they have an approved National Verifier application

## National Verifier (NV) System Overview

## **National Verifier System Overview**

- An overview of the National Verifier (NV) system, including how to:
  - Create user accounts and credentials
  - Create an NV application- Service Provider Portal
  - Check the status of an application
  - Submit documentation
  - Submit documentation with service provider assistance
  - Submit documentation by mail

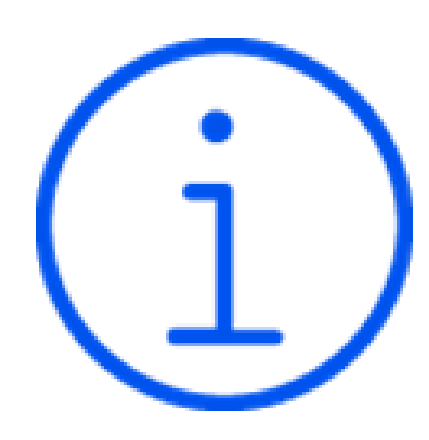

## **National Verifier Overview**

- The National Verifier is a centralized application system that determines a consumer's Lifeline program eligibility
- After qualifying for Lifeline, the consumer's service provider must enter them in the National Lifeline Accountability Database (NLAD) to enroll them in the Lifeline program
- Use of the National Verifier is required in all 56 states and territories (with the exception of the <u>NLAD opt-out states</u>: Texas, Oregon, and California, where the National Verifier leverages the state administrator Lifeline eligibility verification process)

#### **Application Process** Ways to Use the NV

#### **Option 1:** Apply Online

- The consumer visits <u>CheckLifeline.org</u>
- Online application is accessible from any computer or mobile device

#### **Option 2:** Apply by Mail

- The consumer fills out the Lifeline Application Form
  - English Form
  - Spanish Form
- The consumer mails the application and supporting documentation to the Lifeline Support Center

#### **Option 3:** Apply Through a Service Provider

- The consumer may apply with the assistance of a service provider
- Service providers may submit an online application on the consumer's behalf using the NV service provider portal (also available at <u>CheckLifeline.org</u>), or
- Through the <u>National Verifier</u> <u>Eligibility Check API</u> if the service provider has elected to use that option

### **Application Process** Path 1

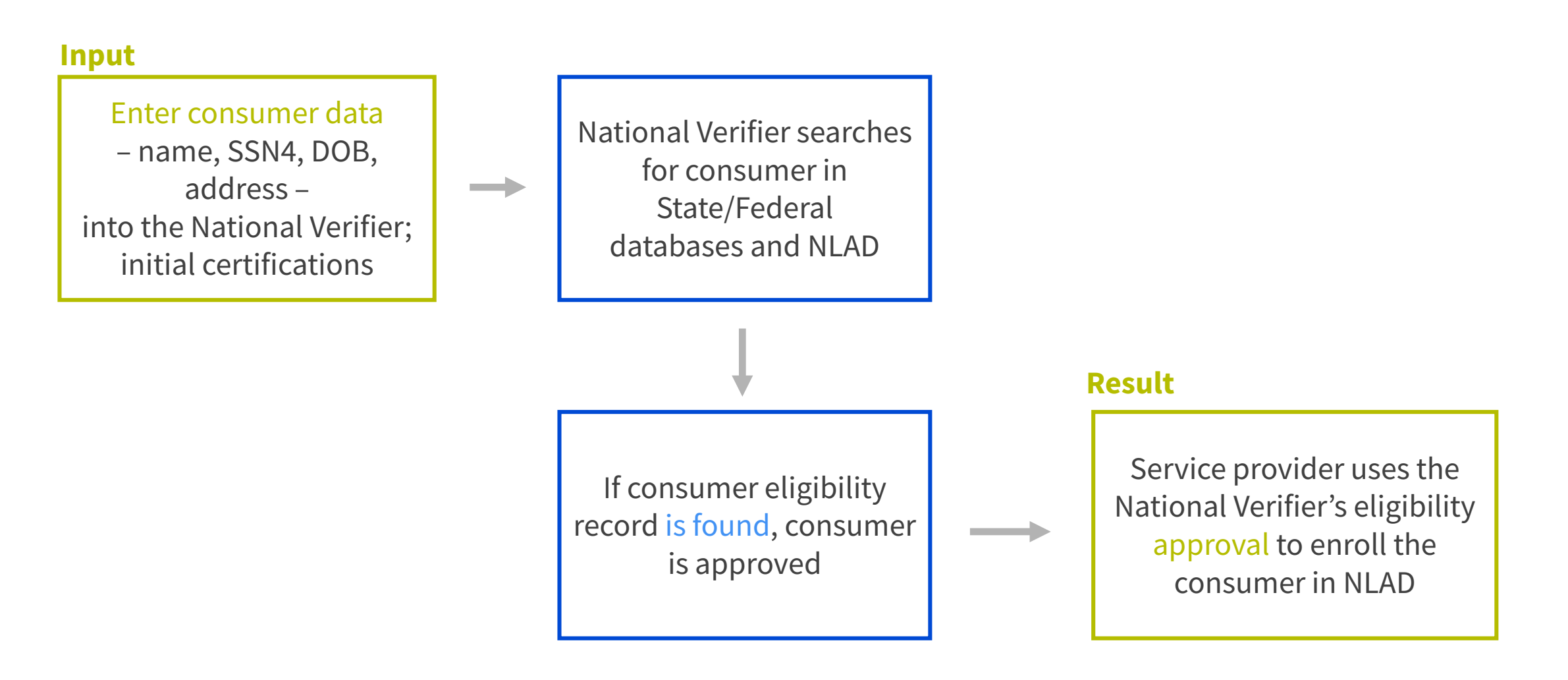

#### **Application Process** Path 2

#### Input

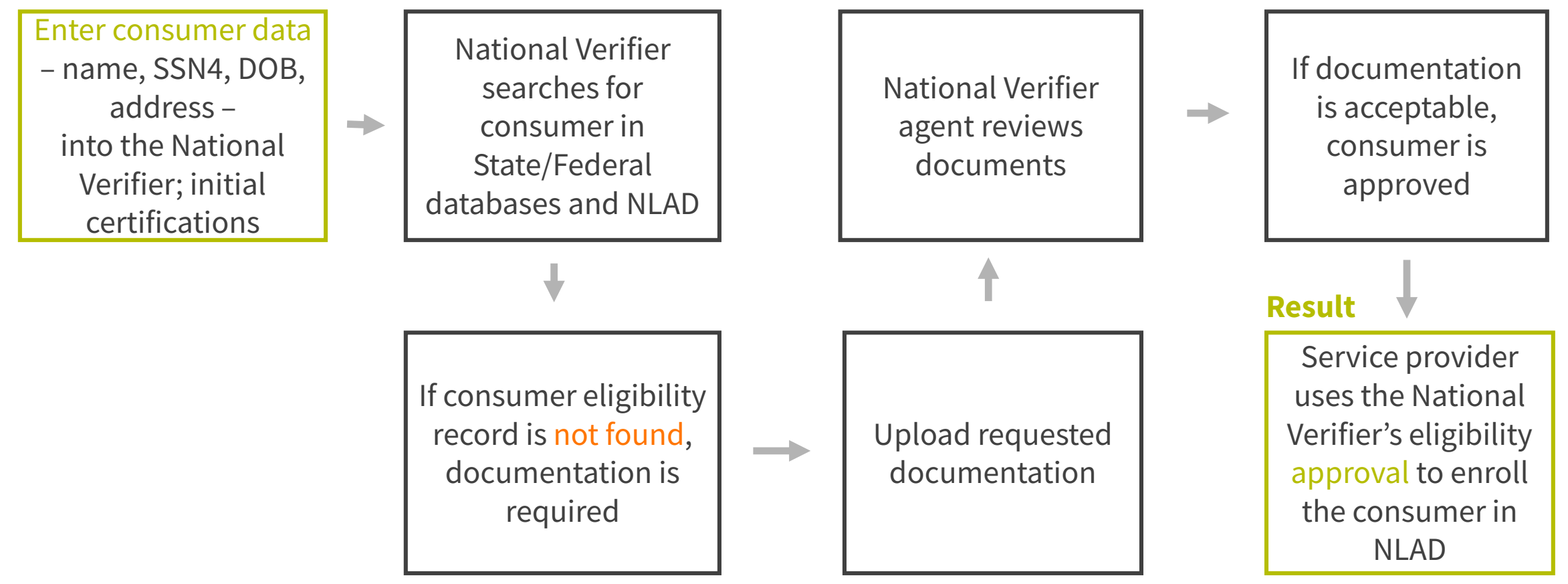

#### **Create User Accounts and Credentials**

### **Create User Accounts and Credentials**

Service provider administrators (called "ETC Admins") can grant National Verifier service provider portal access to their employees using the NLAD system

- Each National Verifier user must have unique login credentials, **users are not permitted to share accounts**
- Service providers with NLAD credentials can use the same credentials to access and use the National Verifier service provider portal
- **ETC Agent** role is designed for enrollment representatives who will need access to the National Verifier service provider portal but do not need NLAD access
- USAC does not limit the number of NLAD sub-accounts a service provider can create
- Service provider representatives who perform transactions in the NV or NLAD must first register for a Representative ID through the <u>Representative Accountability Database</u> (RAD)
- USAC will track account activity in the NV through Representative IDs

#### **Create User Accounts and Credentials** User Accounts Types & Permissions

There are **four** different types of service provider user accounts within NLAD that map to two NV service provider portal account types

| NLAD<br>Account<br>Types            | NV SP Portal<br>Account<br>Types | NLAD<br>Access | Check<br>Eligibility | Upload<br>Supporting<br>Documents | View<br>Dashboard of<br>Applications<br>Submitted for<br>Review |
|-------------------------------------|----------------------------------|----------------|----------------------|-----------------------------------|-----------------------------------------------------------------|
| ETC Admin<br>ETC Analyst<br>ETC Ops | ETC Admin                        | Х              | Х                    | Х                                 | Х                                                               |
| ETC Agent                           | ETC Agent                        |                | Х                    | Х                                 | Х                                                               |

### **Create User Accounts and Credentials** Step-by-Step Process

The process for creating NV credentials is the same as creating NLAD subaccounts:

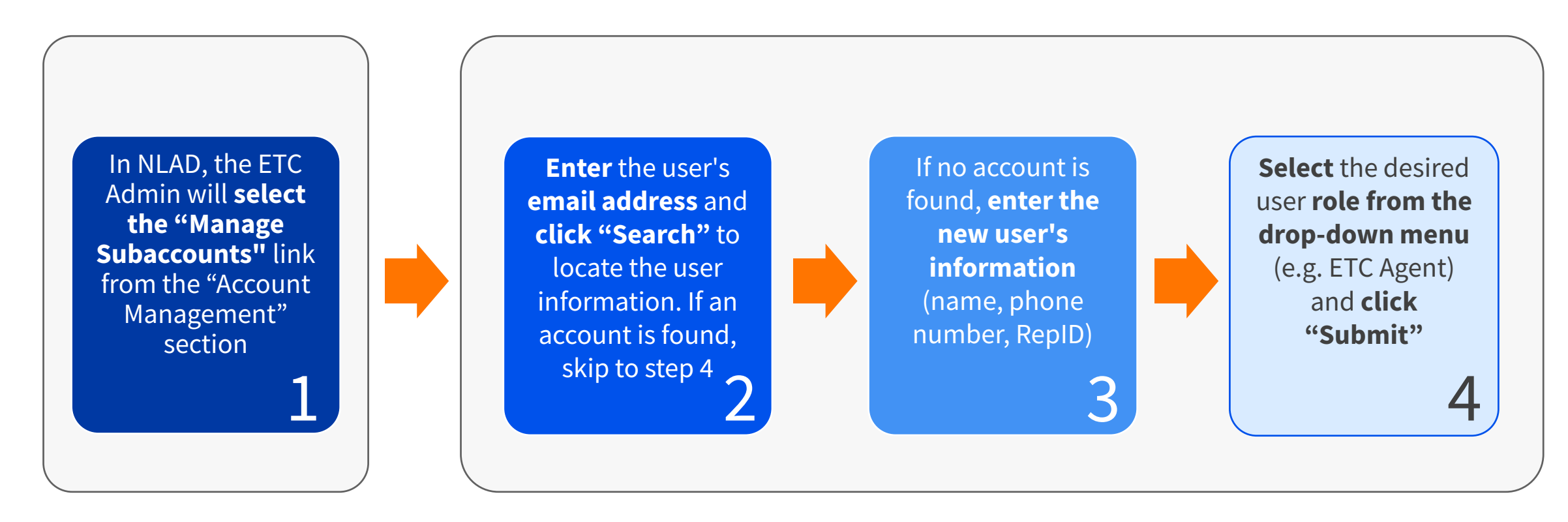

### **Create User Accounts and Credentials**

![](_page_19_Figure_2.jpeg)

USAC Home | Lifeline Program | NLAD | Account Management

#### Account Management

Create, manage, and review subaccounts for your SPINs

- ETC Administrator Home Page Maintain SAC Information.
- Manage Representative IDs Link one or more Representatives who have an existing subaccount.
- Manage Subaccounts Review NLAD and National Verifier subaccounts and select accounts to update.
- Create Subaccounts Create a new NLAD or National Verifier subaccount.
- Create ETC API Account Create a new NLAD or National Verifier API Account.
- Manage Email Recipients Assign contacts to receive NLAD-related emails.

#### **Create User Accounts and Credentials** Enter User Email Address

• Enter, confirm, and submit the email address of the new authorized user

| nts           |
|---------------|
|               |
|               |
| re Instructio |
|               |
|               |
| Q Search      |
|               |
|               |

### **Create User Accounts and Credentials** Enter the New User Information

- **First Name**: The user's first name. This field also accepts the SPACE character and special characters
- Last Name: The user's last name. This field also accepts the SPACE character and special characters
- **Phone Number**: The user's phone number (number must be exactly ten numeric characters long)
- **Representative ID**: The representative's REPID
- **Master Agent**: (optional): The first and last name and Representative ID of the Master Agent associated with the authorized subaccount

| Subscriber Management                | EBBP Subscriber Management                                                        | Account Management | Tools & Resources |
|--------------------------------------|-----------------------------------------------------------------------------------|--------------------|-------------------|
| SAC Home   Lifeline Program   NU     | AD   Account Management   create Subaccourt                                       | t                  |                   |
|                                      |                                                                                   |                    | notructions       |
| Autho<br>Email: to<br>First Nam      | rized User Information<br>https://www.stinganthony78@uat.com<br>re                | Last Name          |                   |
| Phone Nu                             | ımber                                                                             | Representative ID  |                   |
| Master J<br>Maste<br>Subacco<br>Role | Agent for Authorized User<br>or Agent for Authorized User (optional)<br>ount Role |                    |                   |
| Subacco                              | Dunt Permissions                                                                  |                    |                   |
|                                      |                                                                                   | Cancel             | Submit            |

#### **Create User Accounts and Credentials** Select the User Role

| ubacc | ount Role      |    |          |  |
|-------|----------------|----|----------|--|
| ole   |                |    |          |  |
|       |                |    | <u> </u> |  |
| ubacc | ount Permissio | ns |          |  |
|       | SPIN           |    |          |  |
|       |                |    |          |  |

Submit

23

#### **Create User Accounts and Credentials** User Roles/Account Types

| <b>Account Type</b> | NLAD Access                                                                                                    | National Verifier Access                                                                             |
|---------------------|----------------------------------------------------------------------------------------------------|----------------------------------------------------------------------------------------------------|
| ETC Analyst         | The user can perform subscriber<br>transactions, query subscriber data,<br>create and view reports, and submit<br>resolution requests | The user can request eligibility checks,<br>documentation uploads, and status<br>checks of consumers |
| ETC Operations      | The user can query subscriber data,<br>create and view reports, and submit<br>resolution requests                                     | The user can request eligibility checks,<br>documentation uploads, and status<br>checks of consumers |
| ETC Agent           | No access with this account                                                                                                    | The user can request eligibility checks,<br>documentation uploads, and status<br>checks of consumers |

# **Questions?**

# **Create an NV Application**

### **Create an NV Application – Service Provider Portal** Step-by-Step Process

![](_page_26_Figure_2.jpeg)

# **Create an NV Application – Service Provider Portal** CheckLifeline.org

The National Verifier is available online at <u>CheckLifeline.org</u>

![](_page_27_Picture_3.jpeg)

#### Three Steps for Getting Lifeline

Visit lifelinesupport.org

![](_page_27_Picture_6.jpeg)

qualify.

Use the Lifeline National Verifier to enter your

information, create an account, and see if you

Choose a phone or internet company

If you qualify, you will have 90 days to <u>Choose a</u> <u>phone or internet company[∑</u>] and sign up for service with them. You can also ask your current company to apply your Lifeline benefit to a service you are already getting.

![](_page_27_Picture_9.jpeg)

Start getting phone or internet service with your Lifeline benefit.

## **Create an NV Application – Service Provider Portal** Step 1: Service Provider Account Sign-In

Note: Service provider representatives should not allow their browsers to store their NV service provider portal username and password. They must enter their username and password each time they log in

#### Sign In To Your Account

![](_page_28_Picture_4.jpeg)

By signing in, I accept the terms and conditions of the National Verifier system.

![](_page_28_Picture_6.jpeg)

#### Need Help Accessing Your Existing Account?

Contact your company administrator.

#### Don't Have an Account?

If you have an account in the National Lifeline Accountability Database (NLAD), sign in using those credentials. Otherwise, contact your company administrator.

#### Print an application to mail in?

If you want to fill out a form on paper, you can print a paper form to mail in.

## **Create an NV Application – Service Provider Portal** Step 2: Start Lifeline Application

Service providers can assist a consumer start a new application by clicking the "**Start Lifeline Application**" button on the dashboard

| Lifeline National Verifier                                                                                                    |                                                         | Your Account 🗸 |
|----------------------------------------------------------------------------------------------------|---------------------------------------------------------|----------------|
| (i) To learn more about or to apply for the Emergency Broadband Benefit, visit getemergencybroadband.or<br>Due to the temporary nature of the Emergency Broadband Benefit Program, we encourage you to apply the temporary nature of the Emergency Broadband Benefit Program. | rg or call 1 (833) 511-0311.<br>ply as soon as you can. |                |
| Welcome SP Admin                                                                                                    | Start Lifeline                                          | Start EBB      |

#### Pending Applications

| ubscriber Name | Application ID | Application Created | <ul> <li>Status</li> </ul>   | Failure Reason                           |
|----------------|----------------|---------------------|------------------------------|------------------------------------------|
| ICK JOHNSON    | B55213-58656   | 04/08/2021 22:12:37 | Qualified                    |                                          |
| DAM TEST       | B63474-07925   | 04/08/2021 21:55:54 | More Documentation<br>Needed | Eligibility, tpivDeceased,<br>dupAddress |
| EST CONSUMER   | B20949-90203   | 04/08/2021 21:48:58 | More Documentation<br>Needed | InvalidAddress                           |
| UDIO WEBEE     | Q34917-68873   | 04/07/2021 09:42:25 | Qualified                    |                                          |
| UDIO WEBEE     | B14638-31431   | 04/07/2021 09:22:28 | Qualified                    |                                          |

 \*Only applicable if you have been approved by the FCC to become a Emergency Broadband Provider. For more information, please visit getemergencybroadband.org

## **Create an NV Application – Service Provider Portal** Step 3: Enter in the Subscriber's Information

#### Subscriber's Information

We will use this information to find out if the subscriber qualifies for the Lifeline Program or the Emergency Broadband Benefit Program.

#### What is their full legal name?

The name they use on official documents, like their Social Security Card or State ID. Not a nickname.

Last Name

First Name

| 11.0.0.0.000.000 |  |
|------------------|--|

Middle Name (Optional)

| Month  |        | Day | Year | Year |  |
|--------|--------|-----|------|------|--|
| Choose | $\sim$ | DD  | YYYY |      |  |

![](_page_30_Picture_10.jpeg)

**Note**: A consumer can find the last four numbers of their Social Security number on their Social Security card, tax returns, W-2, and bank statements. A consumer can find their Tribal ID number on their Tribal ID card or relevant documentation

### **Create an NV Application – Service Provider Portal** Step 4: Tell Us How They Qualify

#### Tell Us Which Program They Are In

We will use this information to find out if the subscriber qualifies for the Lifeline Program or the Emergency Broadband Benefit Program.

|     | they many of these.                                                                               |
|-----|---------------------------------------------------------------------------------------------------|
| Che | eck all that apply.                                                                               |
|     | SNAP (Supplemental Nutrition Assistance Program) or Food Stamps ?                                 |
|     | Medicaid                                                                                          |
|     | Supplemental Security Income (SSI)                                                                |
|     | Federal Public Housing Assistance                                                                 |
|     | Veterans Pension and Survivors Benefit Programs                                                   |
|     | Tribal Specific Program (only choose if they live on Tribal lands)                                |
|     | They don't participate in one of these programs, and want to qualify through income               |
|     | They are not in any of these programs, but their child or dependent is in one of these programs ? |

### **Create an NV Application – Service Provider Portal** Step 5: Review the Subscriber's Information

# Review the Subscriber's Information

Before we check if they qualify for Lifeline or the Emergency Broadband Benefit, make sure they check and see that their information is right.

#### Double check the information below.

![](_page_32_Figure_5.jpeg)

Ask the subscriber to confirm that it is okay for us to use their information to check if they qualify for Lifeline or the Emergency Broadband Benefit.

By checking this box you are consenting that all of the information you are providing may be collected, used, shared, and retained for the purposes of applying for and/or receiving the Lifeline program benefit or the <u>Emergency Broadband Benefit</u>.

## **Create an NV Application – Service Provider Portal** Step 6: Subscriber's Agreement

#### Agreement

Please have the consumer initial next to each statement and sign this form to finish the process.

#### I agree, under penalty of perjury, to the following statements:

Initial FD I (or my dependent or other person in my household) currently get benefits from the government program(s) listed on this form or my annual household income is 135% or less than the Federal Poverty Guidelines (the amount listed in the Federal Poverty Guidelines table on this form).

... There are 9 total statements to initial

#### Your Signature

Type your full legal name below

Fake Data

Fake Data

✓ I understand this is a digital signature, and is the same as if I signed my name with a pen.

Scroll Down

![](_page_33_Picture_14.jpeg)

It is critical that the consumer understands and consents to the information in each statement

The representative cannot initial the boxes on the form or enter the esignature for the consumer. The benefit recipient must be the one to initial, even when applying with a Benefit Qualifying Person (BQP)

After submission is complete, user will be redirected to the page corresponding to eligibility application status (i.e. Qualified, Already Enrolled in Lifeline, and Pending Review)

### **Check the Status of a NV Application**

# **Check the Status of a NV Application**

Once a service provider has assisted a consumer in submitting an application, they will be able to see all pending applications they have submitted

| Welcome Service Provider | Start Lifeline<br>Application | Start EBB<br>Application* |
|--------------------------|-------------------------------|---------------------------|
| Agent                    |                               |                           |

#### **Pending Applications**

| Displaying 25 of 95 records |                |                     | Search:                      | ٩                                    |
|-----------------------------|----------------|---------------------|------------------------------|--------------------------------------|
| Subscriber Name             | Application ID | Application Created | Status                       | Failure Reason                       |
| EXAMPLE CONSUMER            | Q42672-86146   | 04/20/2021 11:26:22 | More Documentation<br>Needed | Eligibility                          |
| FIRST LAST                  | Q22073-11925   | 04/20/2021 11:16:17 | More Documentation<br>Needed | Eligibility, dupSub,<br>tpivDeceased |
| TEST EXAMPLE                | Q22549-24821   | 04/20/2021 11:13:54 | Pending Review               | Eligibility, dupSub,<br>tpivSSN4     |
| CONSUMER TEST               | Q74850-33554   | 04/19/2021 17:54:18 | Qualified                    |                                      |

**Note**: If an application is in **"More Documentation Needed"** status, service provider representatives must select "Start Lifeline Application" and **re-enter the consumer's PII** to retrieve the current application

## **Check the Status of a NV Application**

Service provider representatives can use the **search function** to find a consumer's application. They can search by entering a consumer's First Name, Last Name, or Application ID

If the consumer's application has an error that requires submitting documentation, the service provider representative will see a **"More Documentation Needed"** status corresponding to the consumer's name

#### Welcome Service Provider Agent

Start Lifeline Application Start EBB Application\*

| splaying 25 of 95 records |                | Search:             | Search: C |                              |                                      |
|---------------------------|----------------|---------------------|-----------|------------------------------|--------------------------------------|
| Subscriber Name           | Application ID | Application Created | s St      | tatus                        | Failure Reason                       |
| EXAMPLE CONSUMER          | Q42672-86146   | 04/20/2021 11:26:22 | M         | lore Documentation<br>leeded | Eligibility                          |
| FIRST LAST                | Q22073-11925   | 04/20/2021 11:16:17 | M<br>N    | fore Documentation<br>leeded | Eligibility, dupSub,<br>tpivDeceased |
| TEST EXAMPLE              | Q22549-24821   | 04/20/2021 11:13:54 | P         | Pending Review               | Eligibility, dupSub,<br>tpivSSN4     |
| CONSUMER TEST             | Q74850-33554   | 04/19/2021 17:54:18 | Q         | Qualified                    |                                      |

# **Questions?**

## Poll

### **Submit Documentation**

#### **Submit Documentation** Overview

When a consumer's information cannot be verified, the consumer can submit documentation to resolve the error. Documentation can be submitted online through the consumer or service provider portal or mailed to the Lifeline Support Center

![](_page_40_Figure_3.jpeg)

• Service providers can help the consumer submit required documents directly through the NV Service Provider Portal, or by mail

![](_page_40_Figure_5.jpeg)

• Submitting documentation to resolve application errors initiates a manual review process by agents at the Lifeline Support Center

![](_page_40_Picture_7.jpeg)

Consumers can check their application status or enrollment status online through the consumer portal, by contacting the Lifeline Support Center, or by checking with their service provider through whom they initially submitted their application

### **Submit Documentation** Application Errors

If a consumer receives one or more of the errors below, they will need to submit documentation to resolve the error

![](_page_41_Figure_3.jpeg)

More information on acceptable documentation can be found <u>here</u>

### Submit Documentation with Service Provider Assistance

# **Submit Documentation with Service Provider Assistance**

- 1. If a consumer requests assistance from a service provider representative to correct an error or upload documentation, the service provider can help via their NV service provider portal account
- 2. The representative will need to click "**Start Lifeline Application**" and follow the same steps as when creating a new application to then enter the consumer's PII and retrieve the consumer's application errors

![](_page_43_Picture_4.jpeg)

![](_page_43_Figure_5.jpeg)

#### **Pending Applications**

| Displaying 25 of 95 records | ring 25 of 95 records Search: |                     | Search: |                              | ٩                                    |  |
|-----------------------------|-------------------------------|---------------------|---------|------------------------------|--------------------------------------|--|
| Subscriber Name             | Application ID                | Application Created | •       | Status                       | Failure Reason                       |  |
| EXAMPLE CONSUMER            | Q42672-86146                  | 04/20/2021 11:26:22 |         | More Documentation<br>Needed | Eligibility                          |  |
| FIRST LAST                  | Q22073-11925                  | 04/20/2021 11:16:17 |         | More Documentation<br>Needed | Eligibility, dupSub,<br>tpivDeceased |  |
| TEST EXAMPLE                | Q22549-24821                  | 04/20/2021 11:13:54 |         | Pending Review               | Eligibility, dupSub,<br>tpivSSN4     |  |
| CONSUMER TEST               | Q74850-33554                  | 04/19/2021 17:54:18 |         | Qualified                    |                                      |  |

### **Submit Documentation with Service Provider Assistance** Uploading Documentation

#### We Could Not Confirm That They Are in One of These Programs

To qualify for Lifeline, the subscriber needs to give us more information.

#### Which program do they want to qualify through? They will need to show proof that they are in the program they choose.

#### Choose one.

SNAP (Supplemental Nutrition Assistance Program) or Food Stamps 🕐

Medicaid

Supplemental Security Income (SSI)

- O Federal Public Housing Assistance
- 🔘 Veterans Pension and Survivors Benefit Programs
- O Tribal Specific Program (only choose if they live on Tribal lands)
- O They don't participate in one of these programs, and want to qualify through income
- O They are not in any of these programs, but their child or dependent is in one of these programs ?

#### Show That They Are in SNAP

The Supplemental Nutrition Assistance Program (SNAP) used to be called Food Stamps.

Their state might use a different name for SNAP. Look it up on this list of SNAP names by state.

#### We need to see proof of SNAP participation such as an award letter or a benefit statement.

SNAP eligibility documents should include the **consumer's full legal name** (or the BQP's legal name), the **program name** and must be **issued within the past 12 months** (or have an expiration date in the future).

More information about acceptable SNAP eligibility documents can be found on <u>USAC's website</u>.

NOTE: All eligibility documents must be issued by the state, federal or local government, Tribal organization or their authorized agent.

![](_page_44_Picture_21.jpeg)

#### **Submit Documentation with Service Provider Assistance** File Restrictions

When submitting documents as a part of the document submission process, consumers and service provider representatives should be mindful of document file restrictions

| Accepted file types: | File Size:                                  |
|----------------------|---------------------------------------------|
| • .JPG • .PDF        | Files must also be 10MB or smaller in size. |
| • .JPEG • .GIF       |                                             |
| • .PNG               |                                             |
|                      |                                             |
|                      |                                             |
|                      |                                             |

#### Submit Documentation with Service Provider Assistance Document Upload Error Message

If a document is not of an acceptable file type or size, **the system will display an error message** 

| Give us your doc              | uments.  |
|-------------------------------|----------|
| Upload the file here          |          |
| Choose file                   |          |
| <b>↑ pair-up.pptx</b> (56394) | $\times$ |

#### Submit Documentation with Service Provider Assistance Initial Consent Statements

The service provider representative must ensure the consumer understands, agrees to, and initials next to each of the following consent statements in order after uploading their documentation:

| Agreement<br>lease have the consumer initial next to each statement and sign<br>his form to finish the process.                                                                                                    | Initial       I agree that all of the information I provide on this form may be collected, used, shared, and retained for the purposes of applying for and /or receiving the Lifeline Program benefit. I understand that if this information is not provided to the Lifeline Program Administrator, I will not be able to get Lifeline benefits. If the laws of my state or Tribal government require it, I agree that the state or Tribal government may share information about my benefits for a qualifying program with the Lifeline Program Administrator. The information shared by the state or Tribal government will be used only to help find out if I can get a Lifeline Program Administrator. |
|----------------------------------------------------------------------------------------------------|----------------------------------------------------------------------------------------------------|
| Initial       I (or my dependent or other person in my household) currently get         benefits from the government program(s) listed on this form or my annual household income is 135% or less than the Federal Poverty Guidelines (the amount listed in the Federal Poverty Guidelines table on this form).         Initial       I agree that if I movel will give my service provider my new address          | Initial     All the answers and agreements that I provided on this form are true and correct to the best of my knowledge.       FD     FD                                                                                                    |
| FD       within 30 days.         Initial       I understand that I have to tell my service provider within 30 days if I do not qualify for Lifeline anymore, including.                                                                                                    | Initial         I know that willingly giving false or fraudulent information to get           Lifeline Program benefits is punishable by law and can result in fines,           FD         jail time, de-enrollment, or being barred from the program.                                                                                                    |
| <ol> <li>I, or the person in my household that qualifies, do not qualify<br/>through a government program or income anymore.</li> <li>Either I or someone in my household gets more than one Lifeline<br/>benefit (including, more than one Lifeline broadband internet<br/>service, more than one Lifeline telephone service, or both Lifeline<br/>telephone and Lifeline broadband internet services).</li> </ol> | Initial         My service provider may have to check whether I still qualify at any time.           FD         If I need to recertify my Lifeline benefit, I understand that I have to respond by the deadline or I will be removed from the Lifeline Program and my Lifeline benefit will stop.                                                                                                    |
| Initial         I know that my household can only get one Lifeline benefit and, to the best of my knowledge, my household is not getting more than one Lifeline benefit. (?)                                                                                                    | Initial       If I am seeking to qualify for Lifeline as an eligible resident of Tribal lands,         Image: FD       I live on Tribal lands, as defined in 54.400(e) of the Lifeline rules. (?)                                                                                                    |

![](_page_47_Picture_4.jpeg)

It is critical that the consumer understands and consents to the information on this page. **A person assisting the consumer in submitting their application** <u>cannot</u> initial the boxes on the form or enter the e-signature for the **consumer** 

## **Submit Documentation with Service Provider Assistance** Enter E-Signature

- After the consumer initials each consent statement, they must sign the application by entering in their name
- The consumer's signature will serve as an e-signature, and they must check the box acknowledging they understand their digital signature acts as a written signature on paper

![](_page_48_Picture_4.jpeg)

After the consumer signs, the service provider representative clicks "**Submit**" **to conclude the document submission process.** The consumer's status will update to **"Pending Review**"

#### **Submit Documentation with Service Provider Assistance** Documentation Review

- After the service provider representative uploads the consumer's documents, the system will display the message on the right regarding the manual review process
- The service provider representative can check the consumer's status through their NV service provider portal account dashboard

#### We Are Checking Their Documents

We need to check their documents to make sure they qualify. When we finish, **the status on your account dashboard will change.** 

#### This will take a few minutes.

Please come back when the status changes on your account dashboard

The Lifeline Support Center hours are 9 a.m. - 9 p.m. ET, Monday - Sunday. If you're using the system outside of those hours, please check back today or tomorrow morning after 9 a.m. ET to see if they qualify for Lifeline.

If they qualify...

You will have 90 days to enroll Lifeline Subscriber in NLAD.

#### If they do not qualify...

We'll ask for more information or tell you what to do next. You will have until 3/23/2019 (Based on US Eastern Time) to send us the information or complete the next steps.

#### **Submit Documentation with Service Provider Assistance** Review Eligibility Status – More Documentation Needed

If the Lifeline Support Center determines the documents provided are insufficient and rejects them, the service provider representative will see the applicant's eligibility status update to "**More Documentation Needed**" on the dashboard

#### Welcome Service Provider Agent

![](_page_50_Figure_4.jpeg)

#### **Pending Applications**

| Displaying 25 of 95 records |                | Search:             |                              | Q                                    |  |
|-----------------------------|----------------|---------------------|------------------------------|--------------------------------------|--|
| Subscriber Name             | Application ID | Application Created | Status                       | Failure Reason                       |  |
| EXAMPLE CONSUMER            | Q42672-86146   | 04/20/2021 11:26:22 | More Documentation<br>Needed | Eligibility                          |  |
| FIRST LAST                  | Q22073-11925   | 04/20/2021 11:16:17 | More Documentation<br>Needed | Eligibility, dupSub,<br>tpivDeceased |  |
| TEST EXAMPLE                | Q22549-24821   | 04/20/2021 11:13:54 | Pending Review               | Eligibility, dupSub,<br>tpivSSN4     |  |
| CONSUMER TEST               | Q74850-33554   | 04/19/2021 17:54:18 | Qualified                    |                                      |  |

### **Submit Documentation with Service Provider Assistance** Review Eligibility Status - Qualified

If the consumer is eligible, the service provider representative will see the applicant's eligibility status update to "**Qualified**" on the dashboard. They can then enroll the consumer in NLAD

![](_page_51_Figure_3.jpeg)

Start Lifeline Start EBB Application Application\*

#### **Pending Applications**

| Displaying 25 of 95 records |                | Search:             | <u>م</u>                     |                                      |
|-----------------------------|----------------|---------------------|------------------------------|--------------------------------------|
| Subscriber Name             | Application ID | Application Created | Status                       | Failure Reason                       |
| EXAMPLE CONSUMER            | Q42672-86146   | 04/20/2021 11:26:22 | More Documentation<br>Needed | Eligibility                          |
| FIRST LAST                  | Q22073-11925   | 04/20/2021 11:16:17 | More Documentation<br>Needed | Eligibility, dupSub,<br>tpivDeceased |
| TEST EXAMPLE                | Q22549-24821   | 04/20/2021 11:13:54 | Pending Review               | Eligibility, dupSub,<br>tpivSSN4     |
| CONSUMER TEST               | Q74850-33554   | 04/19/2021 17:54:18 | Qualified                    |                                      |

# **Questions?**

# **Submit Documentation by Mail**

#### **Submit Documentation by Mail** Overview

- Consumers can resolve errors in their Lifeline application by mailing in copies of required documentation
- A Lifeline program Cover Sheet must be attached to the document copies and it should include the consumer's last name and application ID
- Consumers can mail **copies of documents** to:

Lifeline Support Center P.O. Box 7081 London, KY 40742

| Universal Service<br>Administrative Co.                                                          | Lifeline Program                                                                                                |
|--------------------------------------------------------------------------------------------------|----------------------------------------------------------------------------------------------------|
| C                                                                                                | OVER SHEET<br>PORTADA                                                                                           |
| Return this COVER SHEET with copie<br>Incluye esta PORTADA junto con copi<br>a:                  | is of your documentation and any completed forms to:<br>ias de tu documentación y otros formularios completados |
| Universal Service Administrative<br>Lifeline Support Center<br>P.O. Box 7081<br>London, KY 40742 | Company                                                                                                    |
| DO NOT MAIL ORIGINAL DOCUMEN<br>Only send photocopies or pictures of c                           | ITATION.<br>Jocumentation.                                                                                      |
| NO ENVÍES DOCUMENTACIÓN ORI<br>Solo envía fotocopias o imágenes de l                             | GINAL POR CORREO.<br>la documentación.                                                                          |
| Consumer Applic                                                                                  | ation ID:                                                                                                    |
| Consumer Last N                                                                                  | lame:                                                                                                    |
|                                                                                                  |                                                                                                    |
|                                                                                                  |                                                                                                    |

• More information on acceptable documentation can be found here

![](_page_54_Picture_8.jpeg)

Eligibility errors cannot be resolved by calling the Lifeline Support Center

## **Submit Documentation by Mail** Eligibility Decision

![](_page_55_Picture_2.jpeg)

Once the consumer mails in their documents and the information is received, the Lifeline Support Center will conduct a manual review and update the consumer's eligibility decision

• The consumer will receive notice of the eligibility decision via email (if an email address was provided) or by mail

The consumer can also check the status of their Lifeline application by calling the Lifeline Support Center or by checking with the service provider representative through whom the consumer initially submitted their application

## Poll

## **NV Resources**

#### **NV Resources**

![](_page_58_Picture_2.jpeg)

- More information can be found on the <u>National Verifier section</u> of our website:
  - <u>NV Maintenance Schedule</u> and <u>Release Notes</u>

![](_page_58_Picture_5.jpeg)

• Contact <u>LifelineProgram@usac.org</u> for technical questions and assistance and general NV inquiries

#### Learn More About Lifeline

- <u>Sign up</u> for Lifeline email updates and upcoming events
- Need help? Contact us!
  - General inquiries: <u>LifelineProgram@usac.org</u>

# **Questions?**

## **Thank You!**

#### **Take Our Survey**

- We want to hear about your webinar experience
  - Expect an email from <u>invites@mailer.surveygizmo.com</u> with a unique survey link in 1-2 business days
  - We appreciate your feedback

![](_page_63_Picture_1.jpeg)